You can manage all Templates by clicking your username in the upper right corner of the screen and choosing the "Estimate Templates" tab. Select the policy type "MPowerD" from the list, then you will see all your templates listed. From the list you can tag a new "Default Template" by clicking the star on the right, or delete previous templates you no longer need in your drop down list, by clicking the "X" on the left.

Once templates are set up for various crops, counties, coverage levels, etc., you will have one click quoting available for the rest of the 2019 season.

**Note:** Alternative Price Discovery Intervals selected do not get saved as part of the template creation process. You will have to select desired Intervals to include with the estimate you are creating each time you use a template.

RPowerD is a supplemental private insurance product, not part of federal crop insurance. This information is provided by and is the Proprietary Property of Watts and Associates. Inc. who is solely responsible for the representations Reforein is a suppresential private insurance product, not part of rederation of the representations is provided by and is the Prophetary Property of Watts and Associates, inc. who is society responsible of the representations made herein. All information is believed to be reliable but cannot be guaranteed. Watts and Associates, inc. has developed this proprietary material for the sole use of its customers and has exclusive ownership rights in part or all of its format and content. The content of this material, regardless of the format in which it is presented, including orally, in print, or electronically, may not be further Disseminated. This material is protected by law. Copyright © 2018 Watts & Associates, Inc. of Billings, MT. All Rights Reserved. © 2018 NAU Country Insurance Company. All rights reserved. NAU Country Insurance Company is an equal opportunity provider. QBE and the links logo are registered service marks of QBE Insurance Group Limited. NAU is a registered service mark of NAU Country Insurance Company. right © 2018

Example: Set "Market Price" template for current and future "One Click Quoting"

Protecting Farm

MPowerD<sup>™</sup> - Simple MPowerD Estimates – "One Click Quote" Setup

Dowe

- Log into www.AgenteVantage.com.
- Choose "Estimators" tab.
- Choose "MPowerD Real Time Estimator".
- Select "State, County, Crop, and Type".
- Choose "Maximum Price Movement Limit" of \$0.50 for corn or \$0.70 for soybeans.
- Toggle to "Opt-in" for Market Price Note MPowerD "Market Price" is always displayed in the estimator.
- Choose "\$0.00" for "Additional Price Coverage".
- Leave "Liability Adjustment Factor" at 100%.
- In "Estimate Name" type "Market Price coverage level set up details". Exp: "Market Price – MP-HPO 95/120".
- Select "Practice" and "MPowerD & MP Coverage Level".
- Enter "Total Acres and Share". (Note: Total acres can be 110% of max planted acres in the last 4 years)
- Click "Get Price" button in the lower left corner.
- Estimate screen will appear, in the "Actuarial Information" tab.
- Scroll to the bottom of the screen, click the "Save as Template".
- Template Box will pop-up on the screen.

Phone: 763.427.3770

Toll Free: 800.942.6557

- Choose "Yes" to make this your default template.
- Choose "No" to save this template to your list of templates.

Whenever you log into the MPowerD Estimator, your "Default Template" will load. You can scroll through all your templates at the top of the estimator.

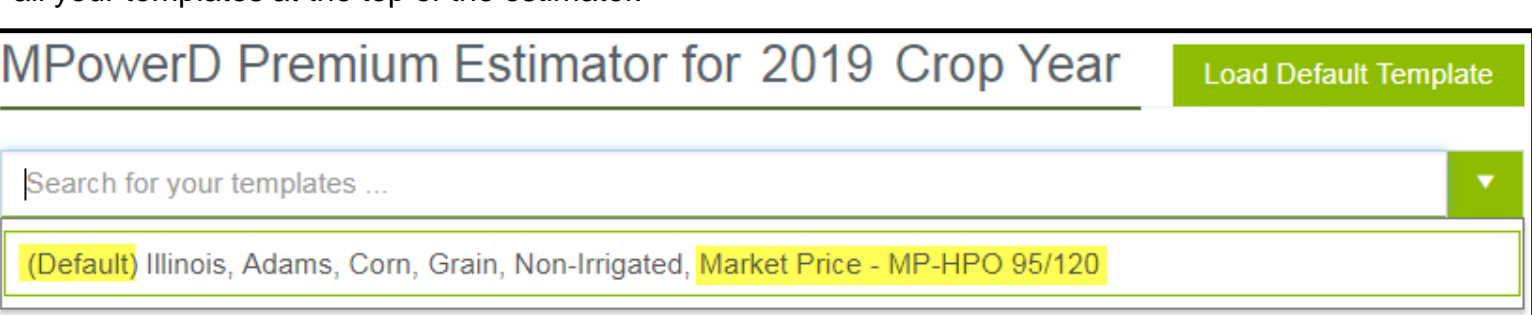

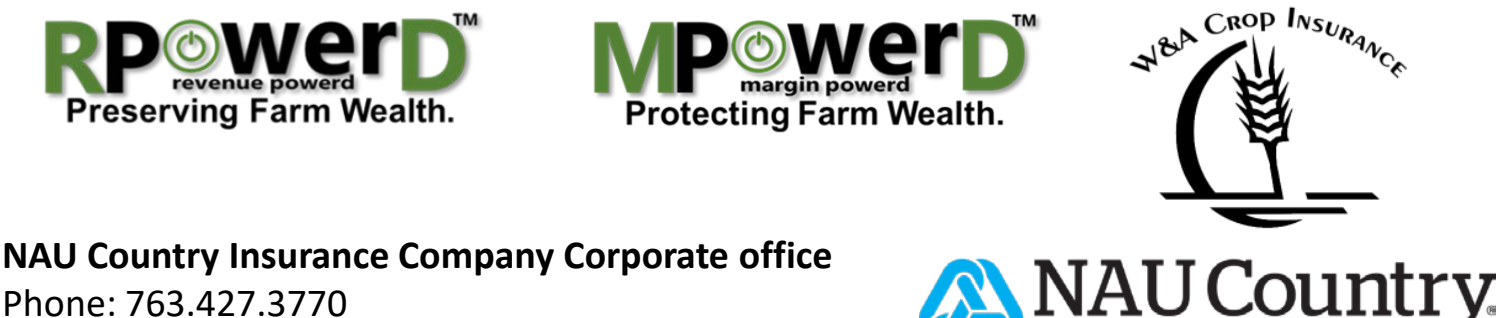

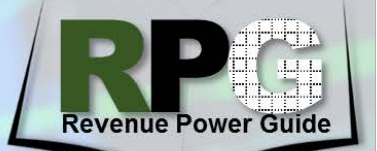

April 24, 2018

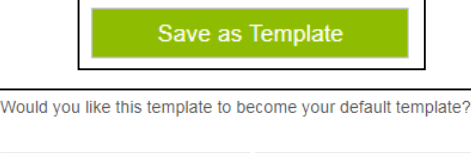

A QBE Insurance Company

Issue: 180424 NAU

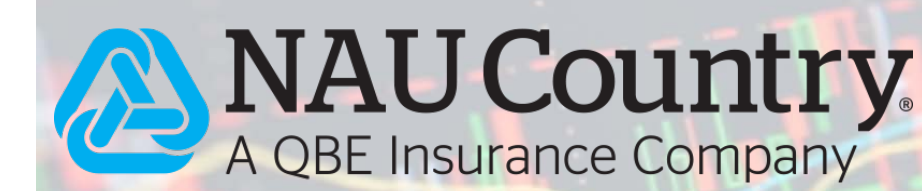